1. 打开浙江中医药大学研究生院(<u>http://yjsgl.zcmu.edu.cn/</u>)网站,点击下方

"同等学力"模块;

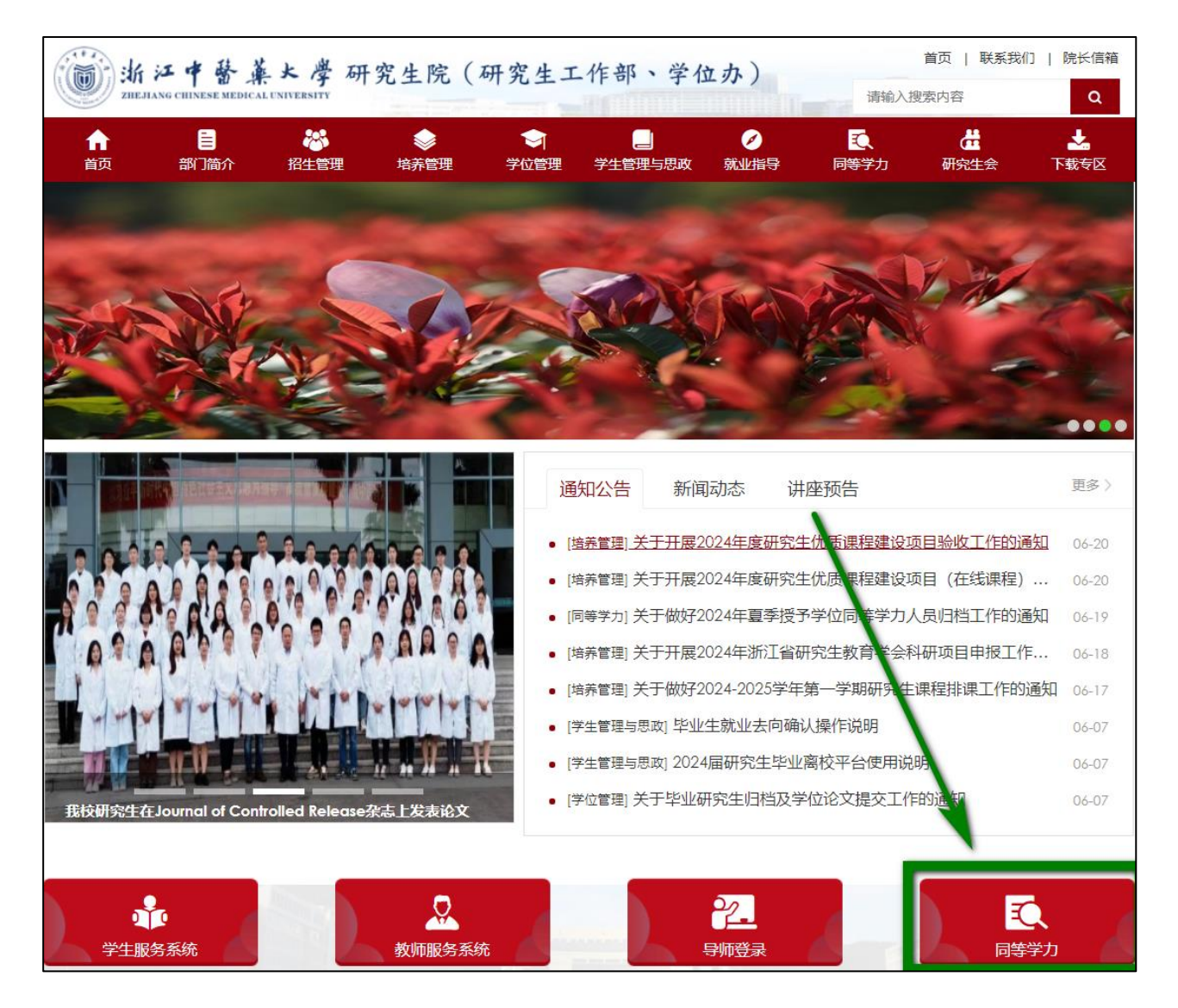

2. 点击"国家平台:全国同等学力人员申请硕士学位管理工作信息平台";

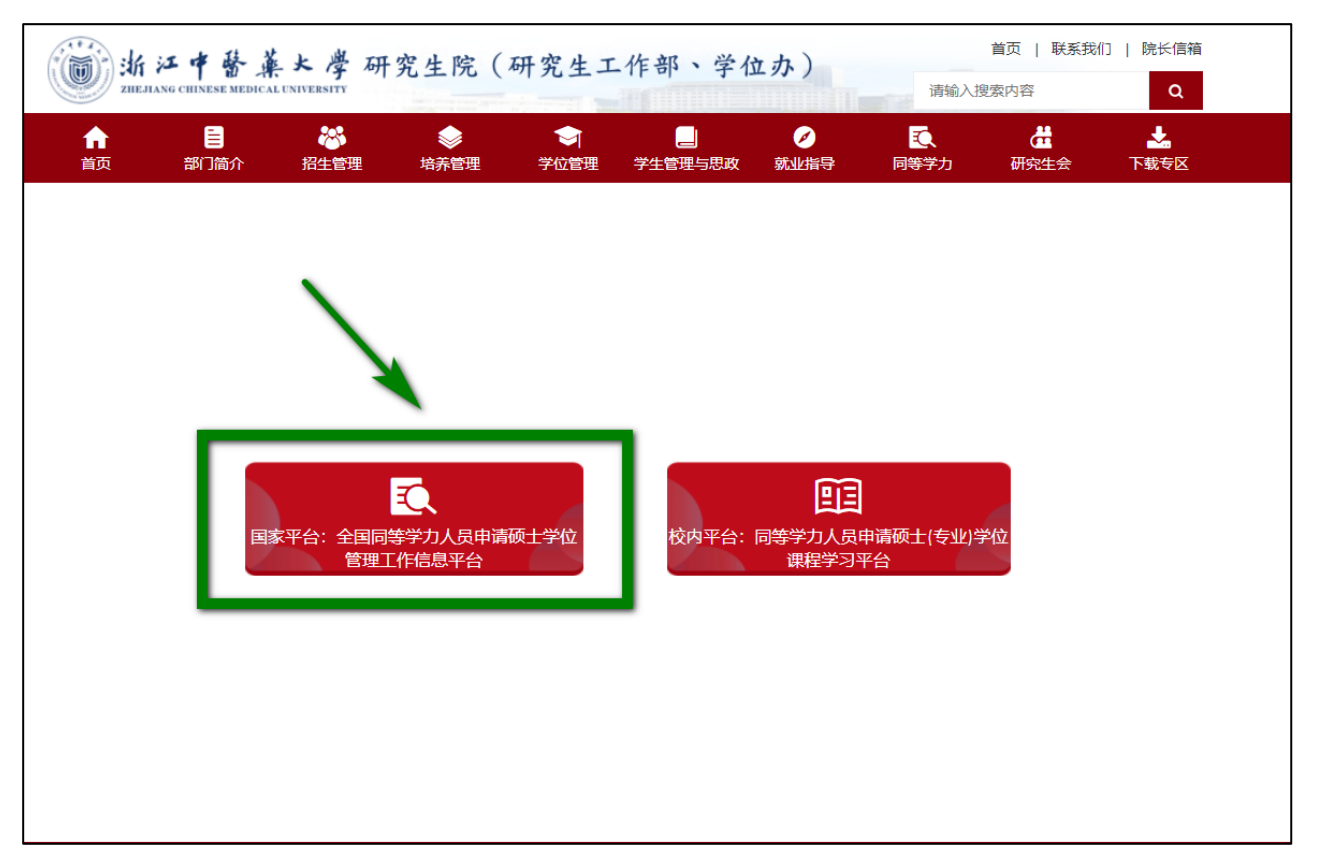

 打开全国同等学力人员申请硕士学位管理工作信息平台,在登录界面点击 "注册"; √ 学信网 chsi.com.cn

## 全国同等学力人员申请硕士学位管理工作信息平台

| 0 2024年拟接受   | <b>。同等学力硕士申请信</b> ) | <u>.</u>      |           |            | 管理部门登录                            |
|--------------|---------------------|---------------|-----------|------------|-----------------------------------|
| 1. 拉巫苗佔友苗    | ■ 位亚巴利 <b>友</b> 苗   |               | 「点 击 注 打  |            |                                   |
|              | □ 按文子件有半            |               |           |            | 🤰 申请人登录 Login                     |
| 地区           |                     | 甲位            |           |            | 容录账号:                             |
|              | 北京大学                | 北京大学          | 中国人民大学(8) |            | 登录密码:                             |
|              | 清华大学                | 北京交通大学        | 北京工业大学    |            | 验证码: YYYB 换一张?                    |
|              | 北京航空航天大学            | 北京理工大学        | 北京科技大学    |            | 忘记用户名或密码?                         |
|              | 北方工业大学              | 北京化工大学        | 北京工商大学(7) |            | 登录一注册                             |
|              | 北京服装学院(5)           | 北京邮电大学        | 北京印刷学院    |            |                                   |
|              | 北京建筑大学              | 中国农业大学        | 北京林业大学    |            | 咨询电话: 010-67410388                |
|              | 北京协和医学院             | 首都医科大学        | 北京中医药大学   |            | 留印即相: ketu@cnsi.com.cn            |
|              | 北京师范大学              | 首都师范大学        | 首都体育学院    |            |                                   |
|              | 北京外国语大学(7)          | 北京第二外国语学院     | 北京语言大学(5) |            | 新用户注册通道                           |
|              | 中国传媒大学              | 中央财经大学(3)     | 对外经济贸易大学  |            |                                   |
|              | 北京物资学院              | 首都经济贸易大学      | 外交学院      |            | <ul> <li>● 系统公告 MORE ≫</li> </ul> |
|              | 中国人民公安大学            | 国际关系学院        | 北京体育大学(1) | -          | ▶ 2024年同等学力人员申请硕士学位外              |
|              |                     |               |           |            | ▶ 2023年同等学力人员申请硕士学位外              |
|              |                     |               |           |            | ▶ 2023年同等学力人员申请硕士学位外              |
|              |                     |               |           |            |                                   |
| ● 政策规定       | MORE >              |               |           |            | ● 常见问题 MORE >                     |
| 关于做好2024年同業  | 等学力人员申请硕士学位外        | 国语水平和学科综合水平全国 | 统一考试工作的通知 | 2024-01-26 | 2022年同等学力全国统考常见问题                 |
| 关于做好2023年同時  | 等学力人员申请硕士学位外        | 国语水平和学科综合水平全国 | 统一考试工作的通知 | 2023-02-14 |                                   |
| ▶ 关于做好2022年同 | 等学力人员申请硕士学位外        | 国语水平和学科综合水平全国 | 统一考试工作的通知 | 2022-01-24 |                                   |

在注册界面完成相关信息。注意:因申请的账号需要电子邮箱进行激活,请
 在注册时使用正确的电子邮箱地址。填写完成后,点击"完成注册"并按要求激
 活账号。

| 注册系统新用户         |                               | <ol> <li>填写信息</li> <li>② 邮箱验证</li> <li>③ 注册成功</li> </ol> |
|-----------------|-------------------------------|----------------------------------------------------------|
| 基本信息 (说明: *为必填) | 顶; 用户注册成功后所填的邮箱会收到-           | 封系统发送的电子邮件,通过该邮件的提示来完成账户的激活,                             |
| 如果用             | 用户所填的电子邮箱地址有误,则可能永            | 远无法激活所注册的账号!)                                            |
| 用户名:            |                               | *                                                        |
|                 | 建议使用电子邮箱地址注册,保证唯一             |                                                          |
| 密码:             |                               | *                                                        |
|                 | 密码规则: 数字与字母组合                 |                                                          |
| 确认密码:           |                               | *                                                        |
|                 | 密码规则: 数字与字母组合                 |                                                          |
| 电子邮箱地址:         |                               | *                                                        |
|                 | ~                             |                                                          |
|                 | 注意:请暂时不要使用 Hotmail 和 Ya       | hoo邮箱!                                                   |
|                 | 说明: 若电子邮箱地址在下拉框中未找            | 到,则选择"其它",输入您的电子邮箱地址。                                    |
| 确认电子邮箱地址:       |                               | * 姓名一经注册无法更改,请务必正确填写                                     |
|                 | ~                             |                                                          |
| 移动电话:           |                               | *                                                        |
|                 | 要求本人手机,用于密码找回及短信通             | 知                                                        |
| 姓名:             |                               | *                                                        |
|                 | 申请人真实姓名,一经注册不能修改              |                                                          |
| 国家或地区:          |                               | *                                                        |
| 证件类型:           | 甲华人民共和国居民身份让 🗸                | *                                                        |
| 证件号码:           |                               | *                                                        |
| 确认证件号码:         |                               | *                                                        |
| 通信地址:           |                               | *                                                        |
| 邮政编码:           |                               | *                                                        |
| 工作时间联系电话:       |                               | *                                                        |
|                 | (格式如:0106296xxxx或138xxxxxxxx) |                                                          |
| 非工作时间联系电        |                               | *                                                        |
| 话:              | (格式如:0106296xxxx或138xxxxxxx)  |                                                          |
| 备注:             |                               |                                                          |
|                 | 您可以在进行学位申请过程中完善该信             |                                                          |
|                 |                               |                                                          |
|                 |                               |                                                          |
|                 | 一 元成住版                        |                                                          |

4. 注册成功后,登陆信息平台,点击"进入系统"按钮。该操作系统分"学位申请"、"全国统考"、"成绩查询"等模块。进入"学位申请"模块,准确填写申请人相关的个人信息,完成"上传电子照片、填写基本信息、提交学位申请"三部分内容。

| 📀 全国同等学    | 为人员申请硕士学位管理工作信息平台                                                                                                    |                                                                                             |                            |                               |                  | 系统主页 我的主页 退出系统 |  |
|------------|----------------------------------------------------------------------------------------------------|---------------------------------------------------------------------------------------------|----------------------------|-------------------------------|------------------|----------------|--|
| 欢迎您: 登录帐号: | 电子邮箱:                                                                                                    | 移动电话:                                                                                       |                            |                               |                  |                |  |
| h 学位申请     | 🧭 通知消息                                                                                                    |                                                                                             |                            |                               |                  |                |  |
|            | 上传电子照片、填写基本信息、提交学位申请<br>+ #期間等为曲#用土学位常理工作信号平5- 希腊新期: kefu@chsi.com.cn<br>+ 用等于力的土学位用上申请常见问题是展 [IF编盘曲卷]<br>- 用等于力的土学位用上申请常见问题是展 [IF编盘曲卷]                                                    |                                                                                             |                            |                               |                  |                |  |
| 1.我的主风     | ≫ 操作指面                                                                                                    |                                                                                             |                            |                               |                  |                |  |
|            | <ul> <li>学び申请指作</li> <li>成長重切現作</li> <li>所一管理場件</li> </ul>                                                                                                    |                                                                                             | [点击宣君]<br>[点击宣君]<br>[点击宣君] | → 全国統考損作<br>→ 短度地販作<br>请使用官方廷 | [#±##]<br>[#±##] |                |  |
|            | PI上左付事項<br>支付編集場示支付未成為重整的文件「南以下几种情况!<br>1. 由于成十年末期起上文付业场导致文付编编就让而未成为。请问者现<br>2. 由于在本系結果考查指示之地示式分式加助器交支付编编就任选有承述。<br>3. 如果编码很行业价值成计不成为。请先直面重新整要本系统指导<br>4. 日本系统与银行交付系统行承证时,如果通过银行查询信,确认已定款。 | 文什业系可重新语录主案的现象;<br>)、调量新型原本系统现象;<br>请子强二天十年以后再登录本系统意识很考验果。<br><mark>系统提示:本系统使用的最佳流</mark> 数 | 器为IE6、IE7、                 | IE8, 最小分辨率为1024*76            | 8                |                |  |

(1)上传电子照片:(照片必须为单一蓝色背景,人像端正;像素必须为 390\*567, 如不是此规格,请使用图片编辑软件等比例裁剪,需确保人像不变形)

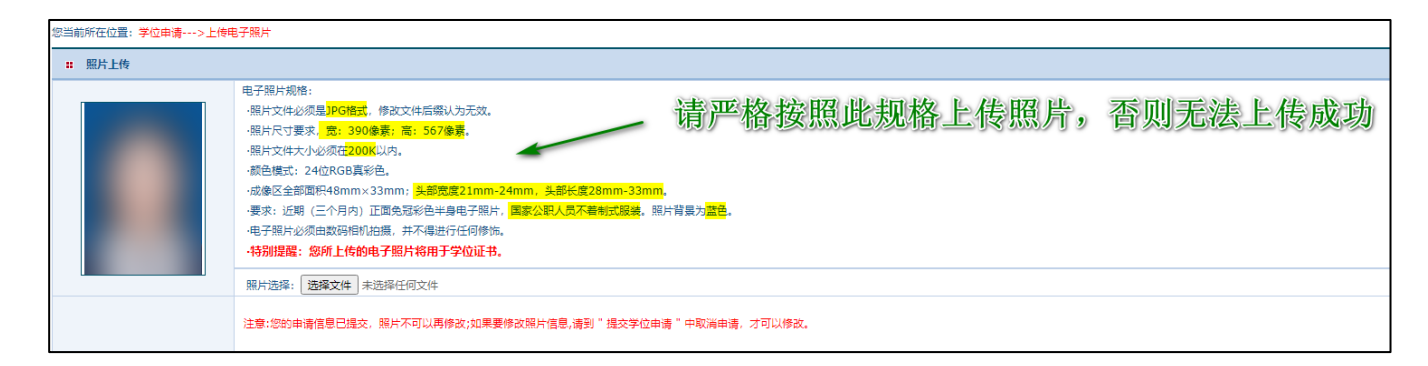

## (2) 填写基本信息。

| * 姓名拼音:     |                                        |       |
|-------------|----------------------------------------|-------|
| * 性别:       | 请选择                                    | unma: |
| * 国家或地区:    | 中华人民共和国 💌                              | MUTU  |
| * 民族:       | 请选择    ▼                               |       |
| * 出生日期:     | (如1:19810422)                          |       |
| * 证件类型:     | 中华人民共和国居民身份证 🗨                         |       |
| * 证件号码:     |                                        |       |
| * 确认证件号码:   |                                        |       |
| * 政治面貌:     | 请选择                                    |       |
| *参加工作年月:    | (彼口:200606)                            |       |
| ★ 获前置学位年月:  | (彼]:200606)                            |       |
| * 前置学位类别:   | 请选择                                    |       |
| * 前置学位证书编号: |                                        |       |
| * 前置学位单位:   | 请选择                                    |       |
| * 前置学位专业:   |                                        |       |
|             | 起止年月 何地、何部门、任何职(从中学阶段(含)填起,字数要求在200字内) | 操作    |
|             |                                        |       |
|             |                                        | 删除    |
| * 个人简历:     |                                        | 刪除    |
|             |                                        | 删除    |
|             | (起止年月輸入格式要求,如:199709-200107)           |       |
|             |                                        | 新增行   |
|             | 保友                                     |       |
|             | 17 IT                                  |       |
|             |                                        |       |

## (3) 提交学位申请:(除不能选择的学科以外,"是否按一级学科申请"一律选否)

| 忽当前所在位置,学位由请>这次学位由请(带"号方边结项) |             |                                      |                                    |                      |                    |             |                                                 |  |  |  |
|------------------------------|-------------|--------------------------------------|------------------------------------|----------------------|--------------------|-------------|-------------------------------------------------|--|--|--|
| : 已申报                        | # 已中级学科信息   |                                      |                                    |                      |                    |             |                                                 |  |  |  |
| 年度                           | 年度 学科门类     |                                      | 学科名称                               | 学位授予单位               | 申请状态               | 操作列表        |                                                 |  |  |  |
|                              |             |                                      |                                    | 没                    | 有申报的学科             |             |                                                 |  |  |  |
|                              |             |                                      |                                    |                      |                    |             |                                                 |  |  |  |
| <b>::</b> 学位申                | 请           |                                      |                                    |                      |                    |             |                                                 |  |  |  |
|                              | 注册Id:       | 2023025GD3GZ                         |                                    |                      |                    |             |                                                 |  |  |  |
|                              | 年度:         | 2024年                                |                                    | MIT ATT AND          |                    |             |                                                 |  |  |  |
| * 学位授                        | 予单位所在省市地区:  | 请选择                                  | <ul> <li></li> </ul>               | ── 浙江省               |                    |             |                                                 |  |  |  |
|                              | *学位授予单位:    | 请选择                                  | ~                                  | → 浙江中医药>             | 大学                 |             |                                                 |  |  |  |
| - F                          | *由津学/合兴刑。   | 请选择                                  | <ul> <li>2016年起 同等学力人员申</li> </ul> | 请临床医学、口腔医学和中医硕士专业学位按 | 《关于授予具有研究生毕业同等学力人员 | 临床医学、口腔医学和中 | 中医硕士专业学位的试行办法》(学位[2015]10号)执行,请认真阅读文件并选择申请学位类型制 |  |  |  |
|                              | 中国子位关系:     | 学科,一旦选择错误,                           | 需要取消后重新申请.                         |                      |                    |             |                                                 |  |  |  |
|                              | • 申请学位学科门类: | □====                                |                                    |                      |                    |             | 学位管理平台                                          |  |  |  |
|                              | * 申请学位学科名称: | 書芸寺                                  |                                    |                      |                    |             |                                                 |  |  |  |
| _                            | *申请人类型:     | https://yjsfwpt.zcmu.edu.cn/tdx//#// |                                    |                      |                    |             | /tdxl/#/                                        |  |  |  |
|                              | ■网上学位申请年月:  | 202406                               | (如:199704)                         |                      |                    |             |                                                 |  |  |  |
|                              | 学号:         |                                      | (说明: 仅已在学位授予单位                     | 至读的人员需要填写本项.)        |                    |             |                                                 |  |  |  |
|                              | 现任4级:       |                                      | (说明: 仅已在学位授予单位;                    | 王读的人员需要填写本项.)        |                    |             |                                                 |  |  |  |
|                              | 院系:         | 请选择                                  | ~                                  |                      |                    |             |                                                 |  |  |  |
|                              | *工作单位所在省市:  | 请选择                                  | ~                                  |                      |                    |             |                                                 |  |  |  |
|                              | *工作单位名称:    |                                      |                                    |                      |                    |             |                                                 |  |  |  |
|                              | •工作单位性质:    | 请选择                                  | ~                                  |                      |                    |             |                                                 |  |  |  |
|                              | *行政职务级别:    | 请选择                                  | ~                                  |                      |                    |             |                                                 |  |  |  |
|                              | *技术职务级别:    | 请选择                                  | ~                                  |                      |                    |             |                                                 |  |  |  |
|                              |             | 保存                                   |                                    |                      |                    |             |                                                 |  |  |  |

6. 学位申请填写完毕后,点击"保存"。最后请务必点击右上角"提交申请"按钮提交学位申请,当申请状态变成绿色的"已提交"字样时,表明学位申请已成功提交,网上申请工作全部完成。

| 忽当前所在位置:学位由语>县文学位由语(带"号为必调页) |            |             |         |        |      |    |    |      |      |
|------------------------------|------------|-------------|---------|--------|------|----|----|------|------|
| <b>:</b> 已申报等                | 11 已中报学科信息 |             |         |        |      |    |    |      |      |
| 年度                           | 学科门类       | 学科名称        | 学位授予单位  | 申请状态   | 攝作列表 |    |    |      |      |
| 2024                         | 医学         | <u>临床医学</u> | 浙江中医药大学 | 已提交    | 新增申请 | 删除 | 修改 | 提交申请 | 取消申请 |
|                              |            |             | 显示已提    | 交即可 —— |      |    |    |      |      |